# Volkswagen Financial Services

**Warranty Activation** 

## Agenda

#### Access the VWFS Warranty Portal

Information needed to activate a warranty

Which products can be activated via this portal?

Activation of a warranty

Issue of documents to your customer

FAQ's

Contact details for the Warranty Team

Login

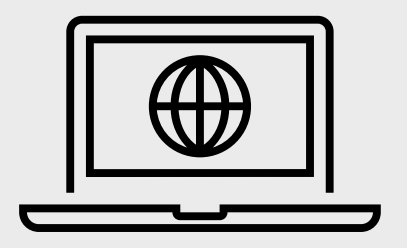

#### Access the VWFS Warranty Portal

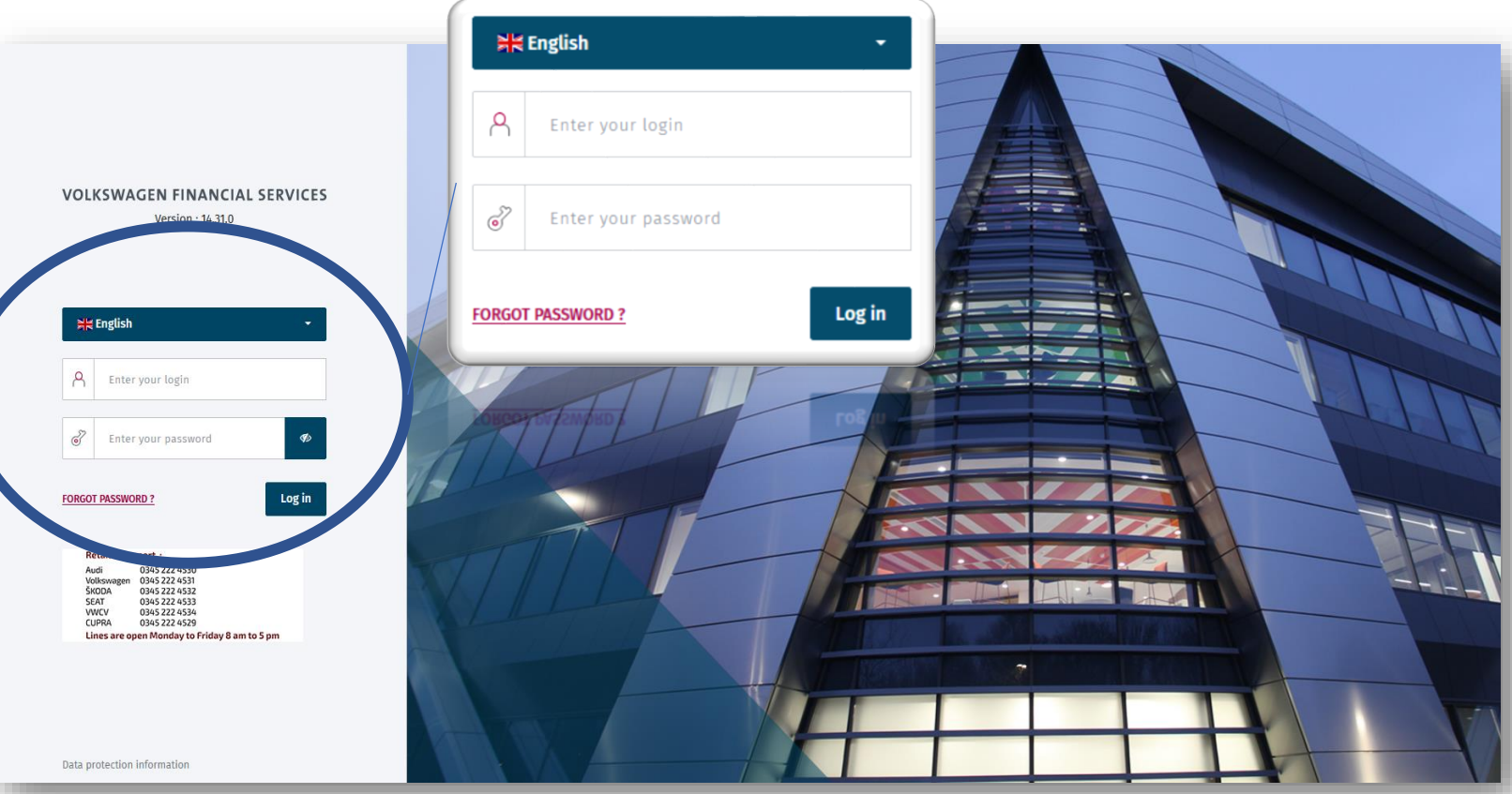

- To access the Volkswagen Financial Services Warranty System, visit www.vwfswarrantysystem.co.uk.
- Enter your user credentials
- Ensure the language is set to English, it should do this a default.

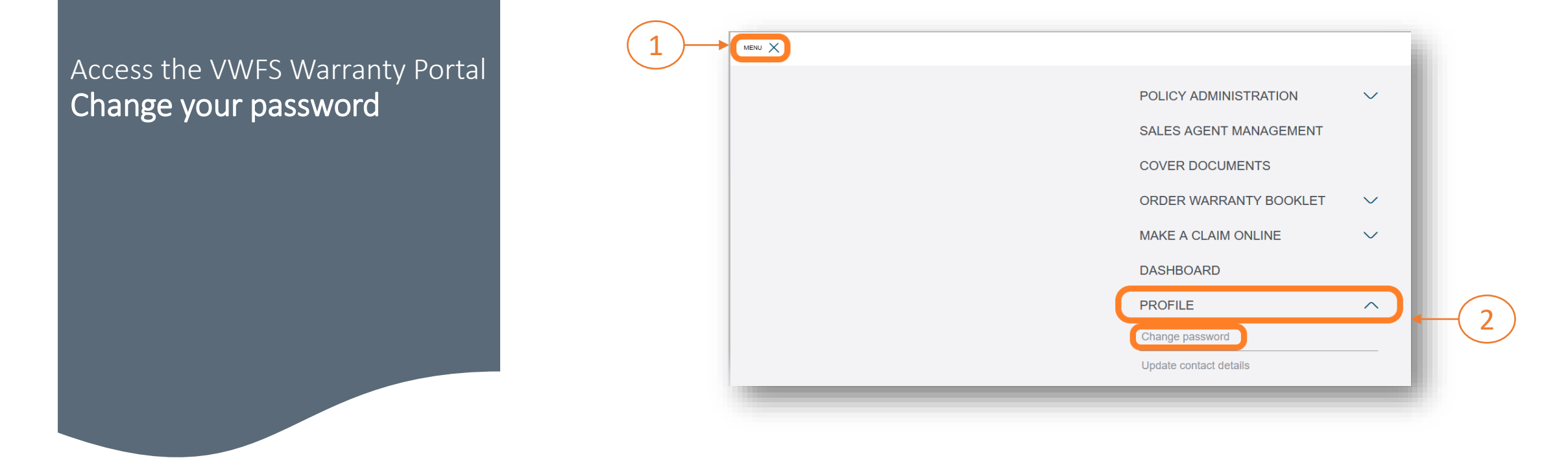

Enter the password sent to you in your welcome email, then enter a new memorable password. Press "**Confirm**" to continue.

| MENU                             | Final Constraints<br>Final Active Sectors<br>The City of Distances |
|----------------------------------|--------------------------------------------------------------------|
| Change Password                  | 1                                                                  |
| Please enter your old password   |                                                                    |
| i Please enter your new password |                                                                    |
| Please confirm your new password |                                                                    |
| Confirm 5                        |                                                                    |

#### Warranty Activation

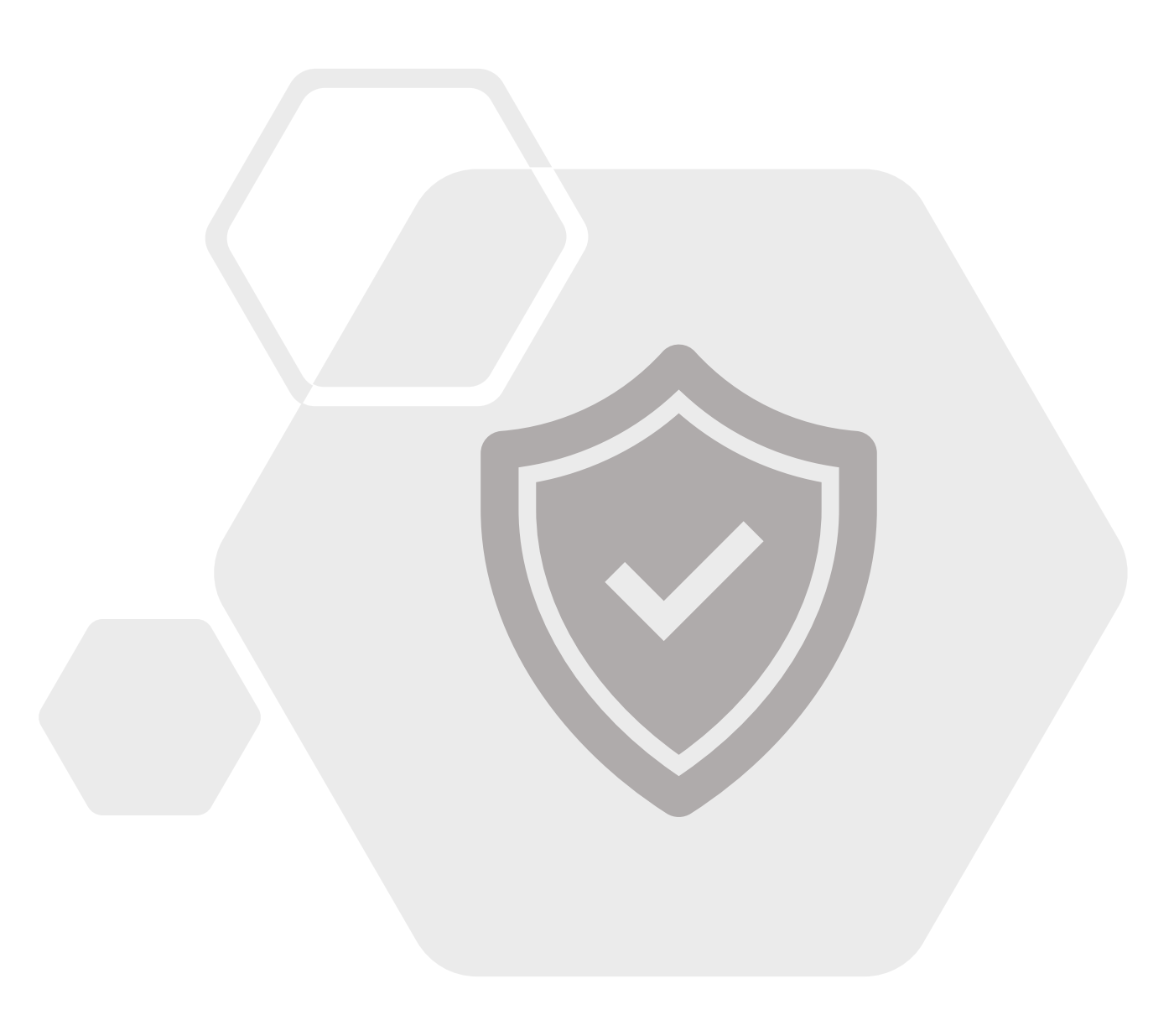

### Which products can be activated via this portal?

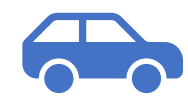

#### **Approved Used Warranty**

AUDI SKODA SEAT Volkswagen Passenger Cars Volkswagen Commercial Vehicles CUPRA

#### **MOT Standalone Protection**

MOT

AUDI Volkswagen Passenger Cars Volkswagen Commercial Vehicles

**Key Protection** 

AUDI CUPRA

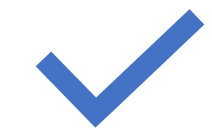

#### **Priority Purchase Warranty**

AUDI

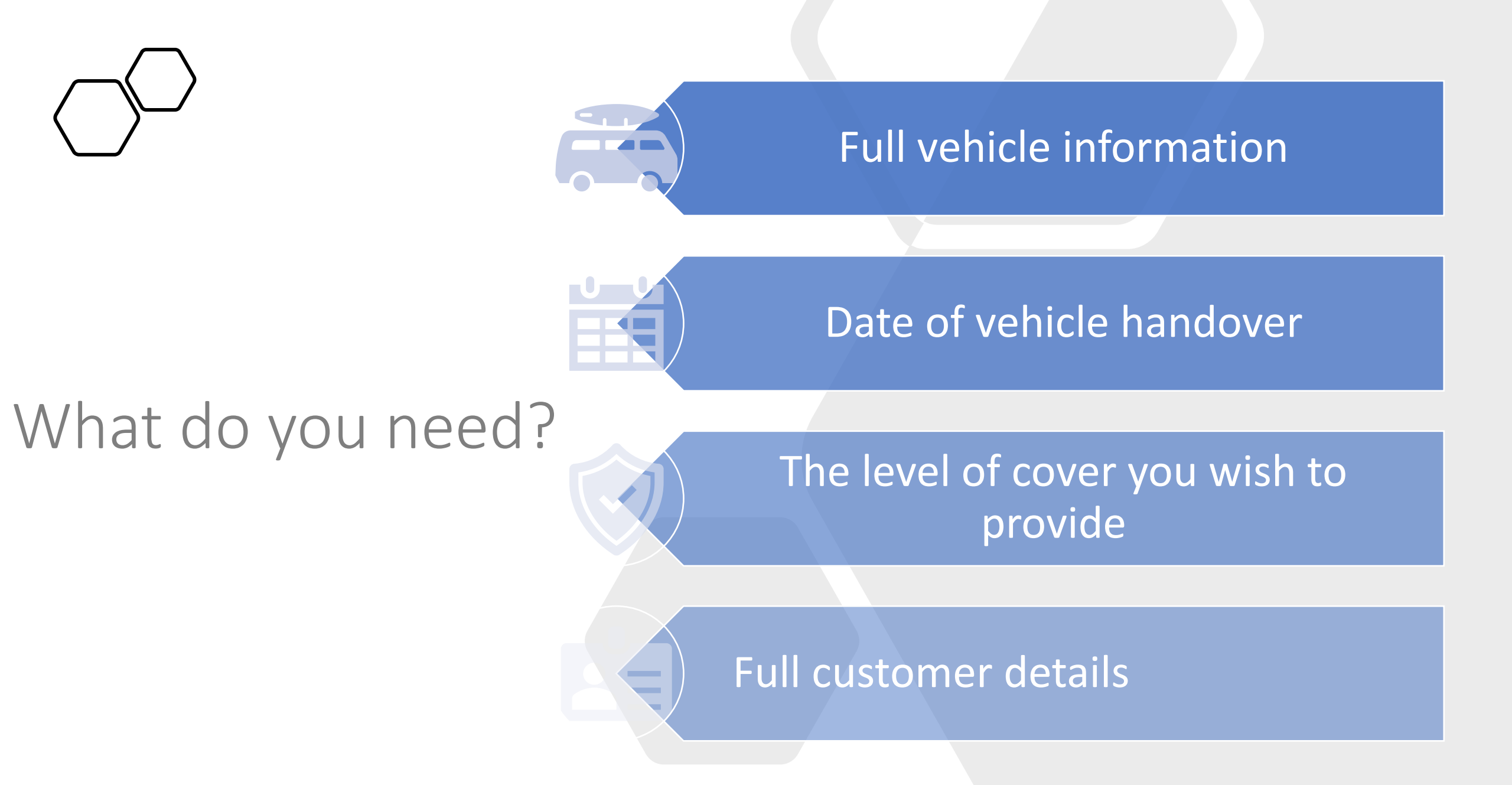

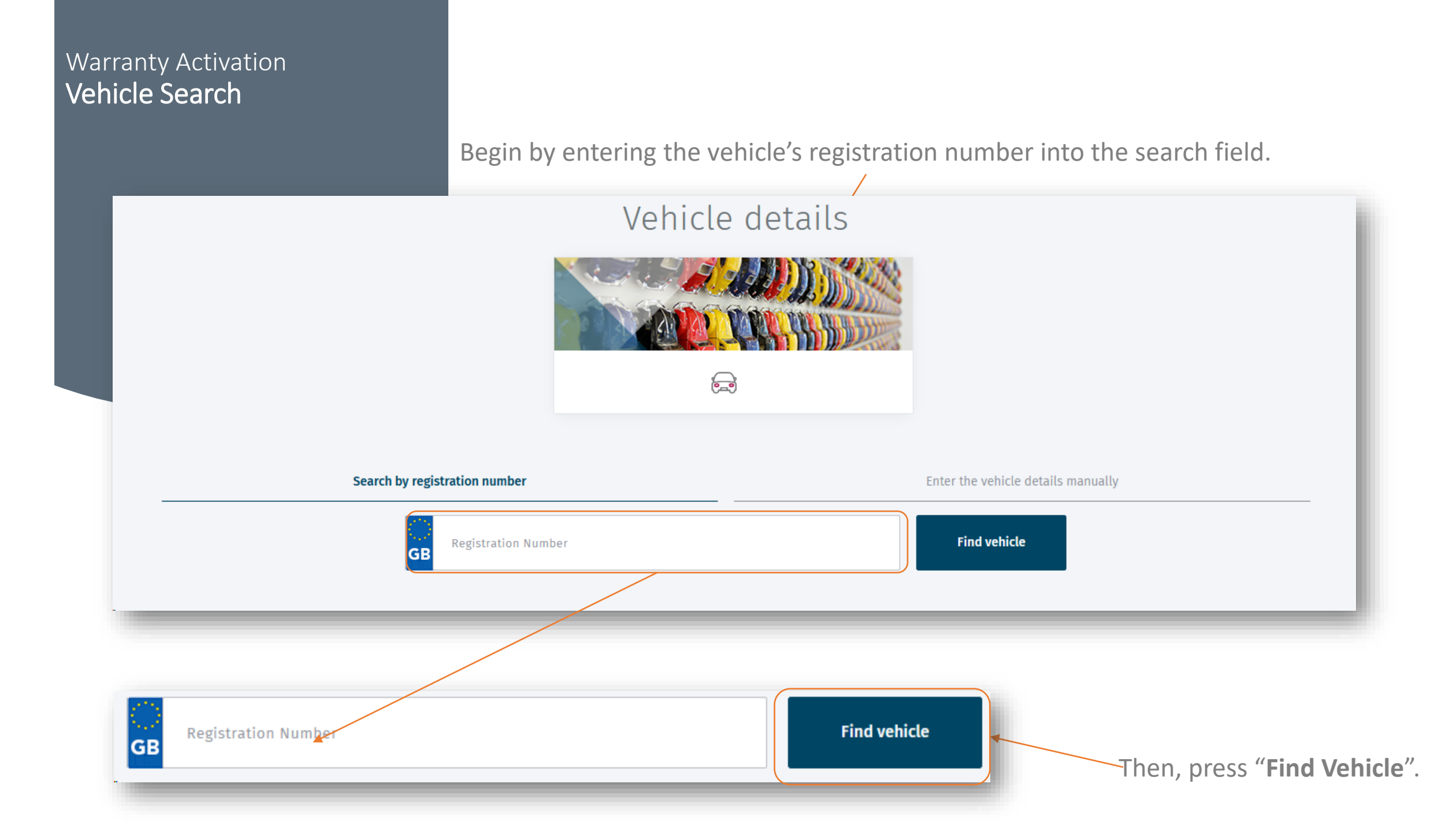

### Warranty Activation Vehicle Search

### The vehicle search results will be displayed Now, complete any missing information.

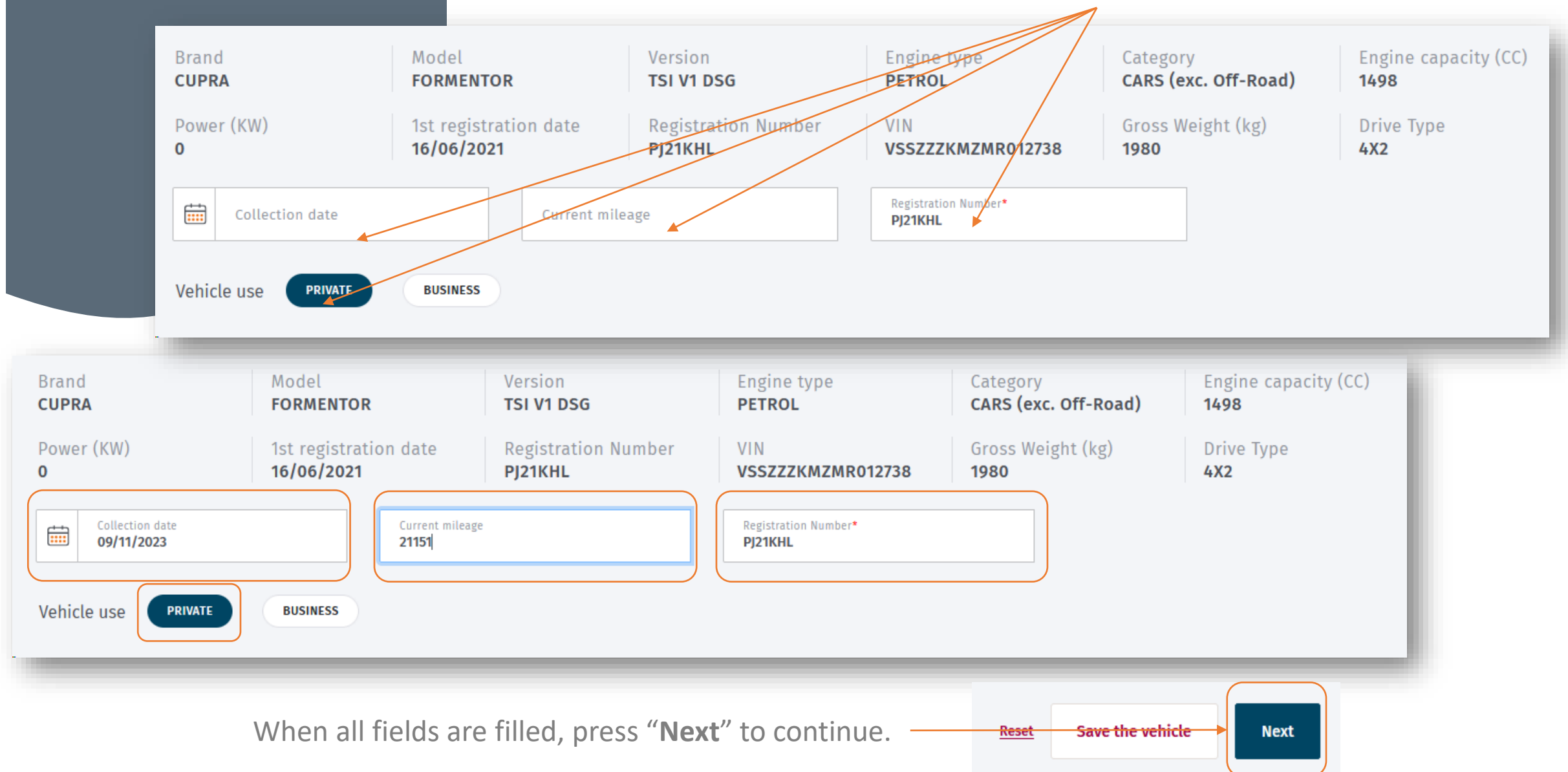

### Warranty Activation **Product Selection**

#### A list of available products will now be displayed.

|                                             | Product selectio                                                                |                        | 6-8-3                       |
|---------------------------------------------|---------------------------------------------------------------------------------|------------------------|-----------------------------|
|                                             | Your search results                                                             | Q                      | Previous                    |
| PROGRAMS                                    | FILTRES : 2 /2 PRODUCTS SHOWN                                                   |                        | SORT BY Name <b>D</b> Price |
| SEAT Approved Used     CUPRA Approved Used  | 12 months Approved Used Warranty - All<br>component Cover<br>SEAT APPROVED USED | Price<br><b>£79.83</b> | Select >                    |
| MODE OF PAYMENT Invoice DURATION (MONTHS) 5 | VWG 2-3 years<=48,000m-17 months -<br>CUPRA AU 2023<br>CUPRA APPROVED USED      | Price <b>£120.09</b>   | <u>Select</u>               |

To select the product you wish to activate, press "Select".

#### Warranty Activation **Product Details**

The details of the product are now displayed for refence. You will see the start and end date of cover.

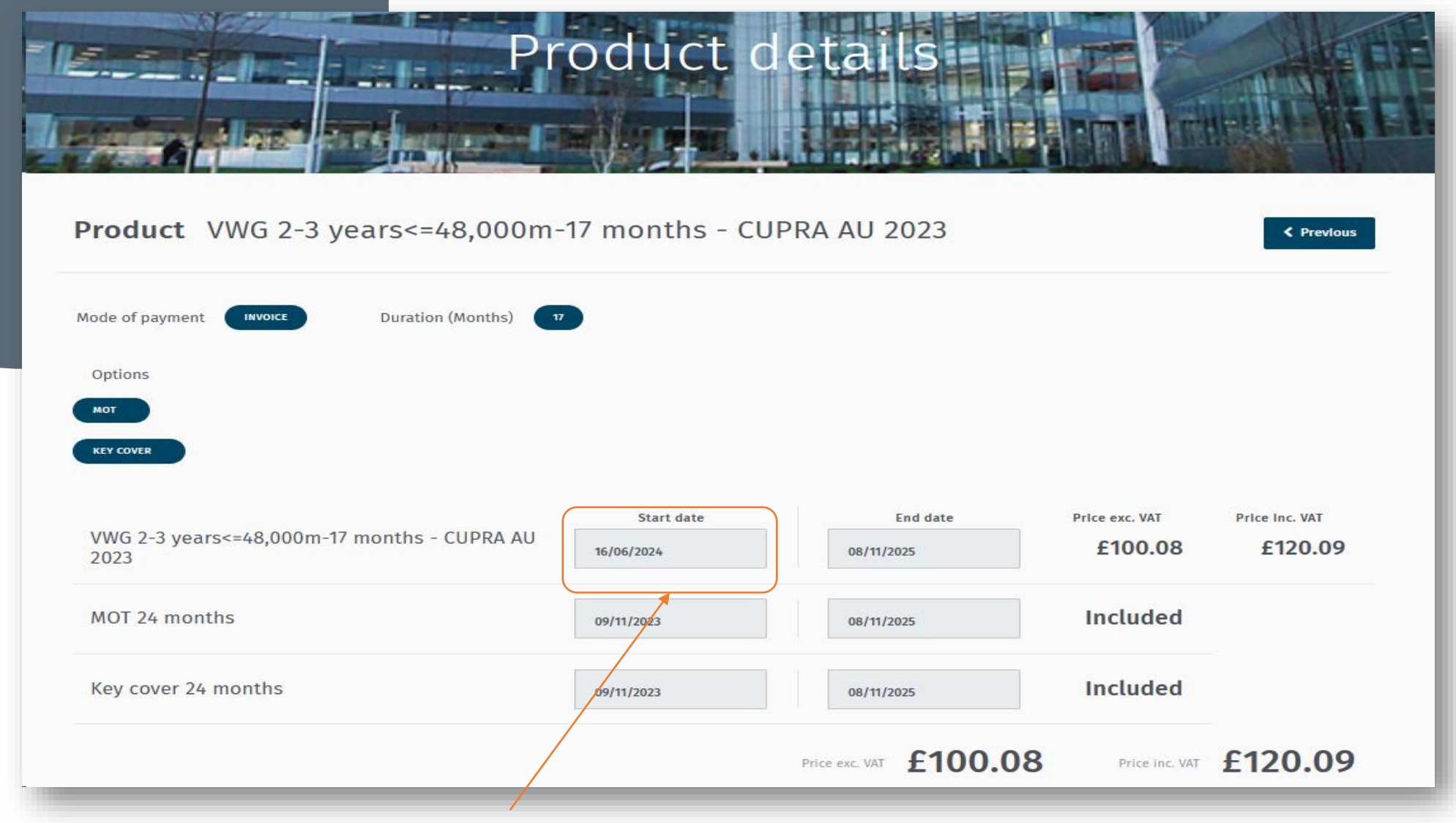

If cover is a top-up, the start date will be in the future.

### Warranty Activation Customer Details

 $\sim$ 

Title

First name

Full name

Email address

Phone number

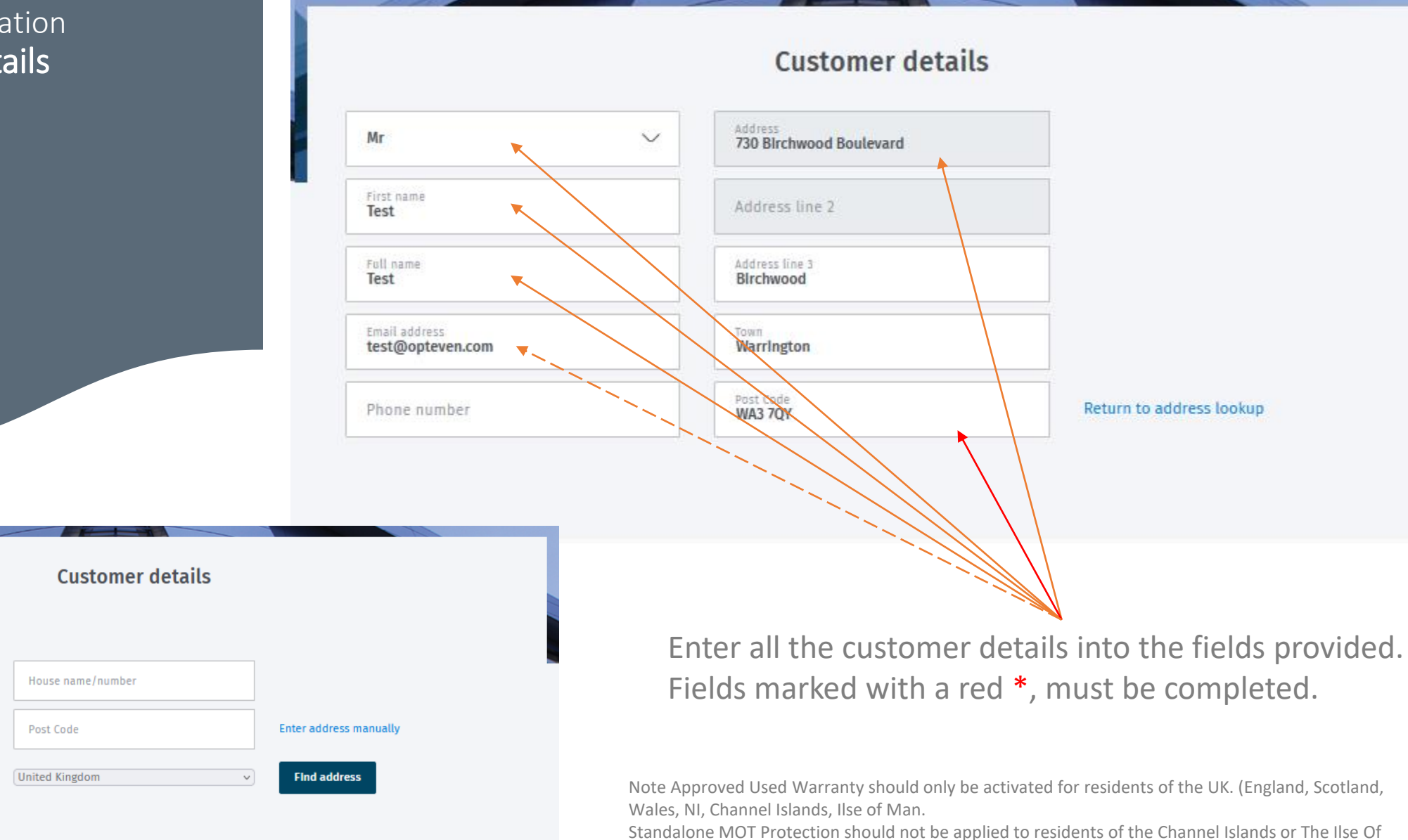

standalone MUT Protection should not be applied to residents of the Channel Isla Man.

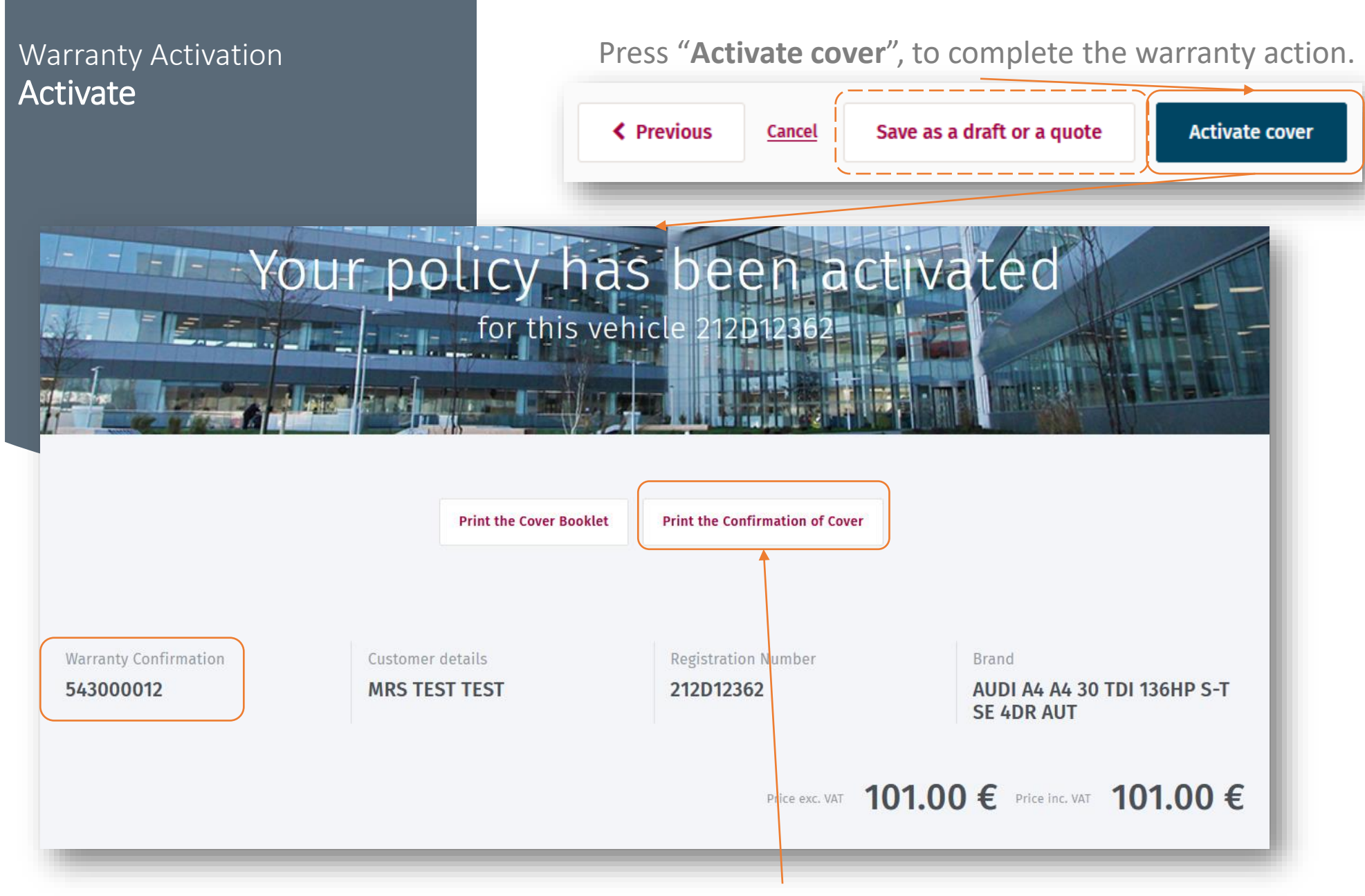

Now, press "Print the confirmation of Cover", provide a PDF copy to the customer.

### Warranty Activation – Complete

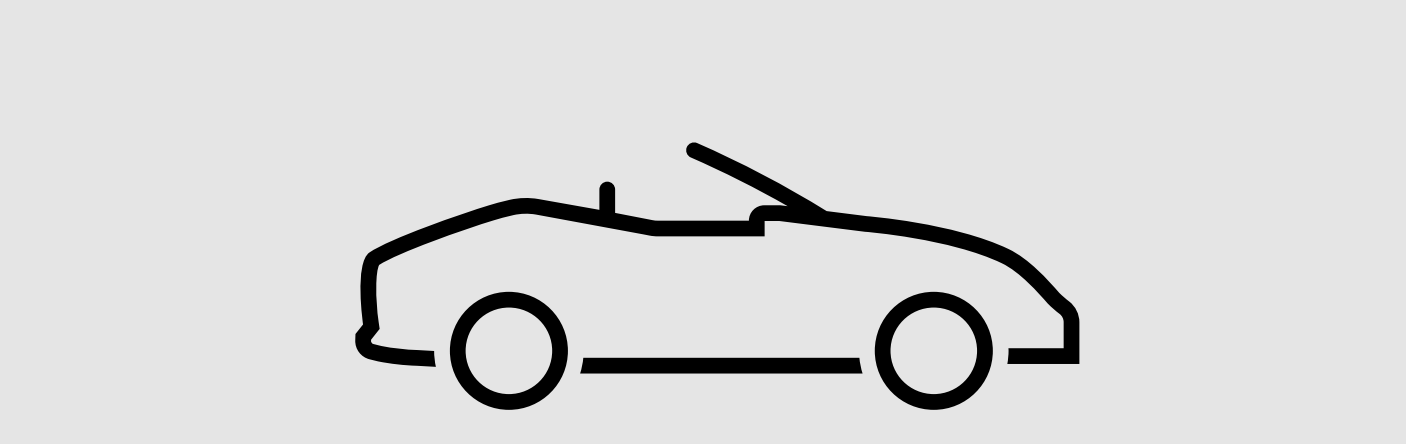

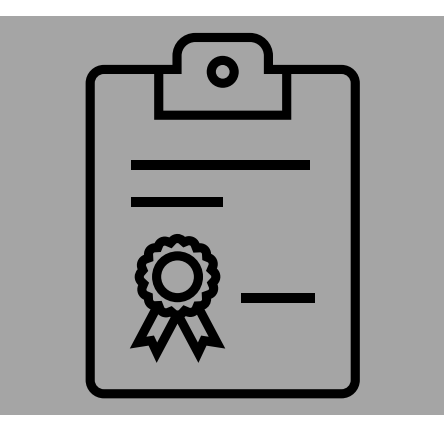

### Frequently Asked Questions:

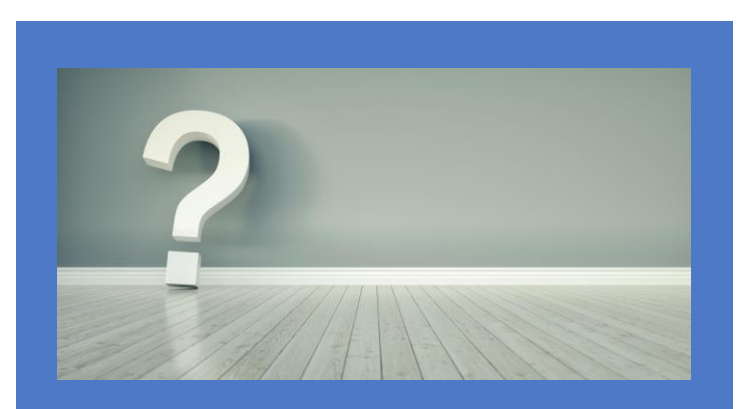

Q - Can I active a policy in advance of, or post a vehicle hand over?

A – Yes, you can activate a policy and pre-date of back-date by up to eight days. If you need to go further contact the warranty team for advice.

Q – If a vehicle hand over date changes, can I edit the policy to mirror the new date?

A – Unfortunately, you cannot edit the policy yourself, however the warranty team will be happy make changes for you.

**Q** – How to I request amendment or correction to a policy and what do I need?

A – Simply send an email to the warranty team and request amendment or correction. Ensure you include the warranty policy number, vehicle registration and customer's name. Be clear and concise with your request. Ensure all amendments are noted.

Q – How to I cancel a policy?

A – If you would like to cancel a policy, simply contact the warranty team by email and request policy cancellation. Ensure you include: The warranty policy number, vehicle registration number and customer's name.

**Q** – When will I be invoiced for policies activated?

A – You will be invoiced at the beginning of each calendar month.

**Q** – Is there a limit on how many policies I can activate?

A - There is no limit on the number of policies you can activate,

Q – Why does the cover offered by the Warranty system vary from vehicle to vehicle?

A – The cover offered is based upon the specific vehicle and so cover will vary. If you are sure, simply contact the warranty team for advice.

### Frequently Asked Questions:

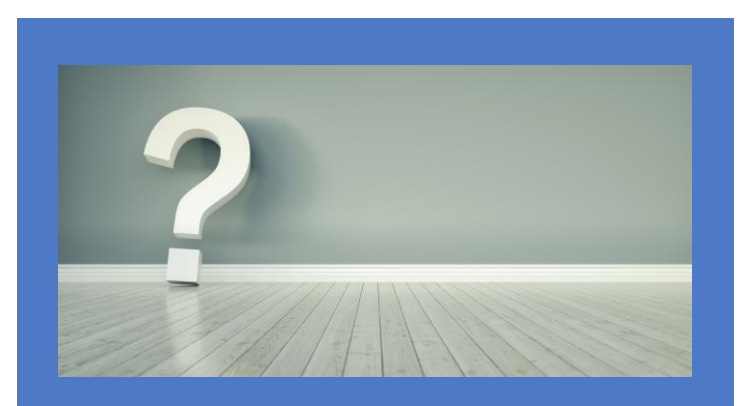

**Q** – Why does the cover offered by the Warranty system vary from vehicle to vehicle?

**A** – The cover offered is based upon the specific vehicle and so cover will vary. If you are sure, simply contact the warranty team for advice.

**Q** – If I make a mistake with the beneficiary information, what is the risk?

A – If you make a mistake with the beneficiary information you must notify the warranty team and request correction straight away. Any errors could lead to documents being incorrectly issued to the wrong person which is a breach of GDPR guidelines. For example, an incorrectly entered email address could lead to automated electronic documents being sent to the email address on file, thus sharing both the beneficiary and vehicle information with the recipient of the email.

**Q** – If an amendment is urgent, can we call you instead?

**A** – All amendment requests must be submitted by email. However, under some circumstances you are welcome to follow up with a phone call. For example, where an error is noted during vehicle hand over, we are happy to make changes to prevent the customer from waiting.

#### **Contact Information.** Approved Used Warranty Team

Lines our open Monday to Friday between 8am & 5pm.

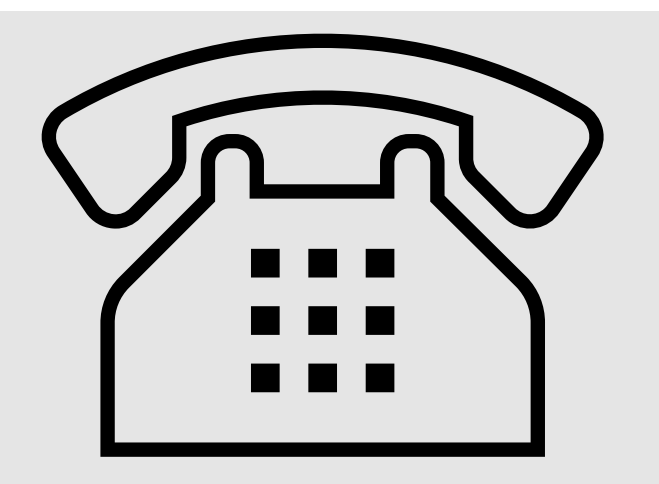

| Audi       | 0345 222 4530 |
|------------|---------------|
| Volkswagen | 0345 222 4531 |
| Skoda      | 0345 222 4532 |
| SEAT       | 0345 222 4533 |
| VWCV       | 0345 222 4534 |
| CUPRA      | 0345 222 4529 |

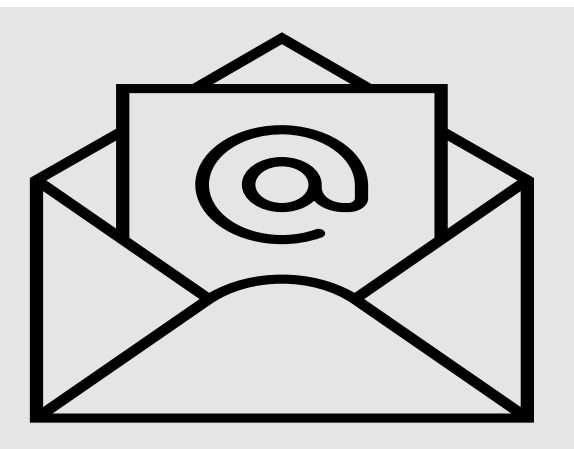

Technical@vwfs-audiwarranty.co.uk Technical@vwfs-volkswagenwarranty.co.uk Technical@vwfs-skodawarranty.co.uk Technical@vwfs-seatwarranty.co.uk Technical@vwfs-vwcvwarranty.co.uk Technical@vwfs-cuprawarranty.co.uk

#### Retailer Support:

- Policy & Claim Assistance: <u>Technical@vwfs-audiwarranty.co.uk</u>
- Technical@vwfs-volkswagenwarranty.co.uk
- <u>Technical@vwfs-skodawarranty.co.uk</u>
- <u>Technical@vwfs-seatwarranty.co.uk</u>
- <u>Technical@vwfs-vwcvwarranty.co.uk</u>
- Technical@vwfs-cuprawarranty.co.uk

#### Accounts:

- <u>accounts@vwfs-audiwarranty.co.uk</u>
- accounts@vwfs-volkswagenwarranty.co.uk
- <u>accounts@vwfs-skodawarranty.co.uk</u>
- accounts@vwfs-seatwarranty.co.uk
- accounts@vwfs-vwcvwarranty.co.uk
- accounts@vwfs-cuprawarranty.co.uk